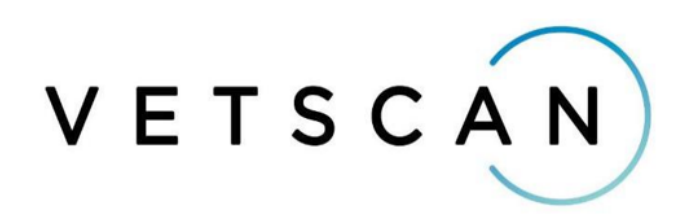

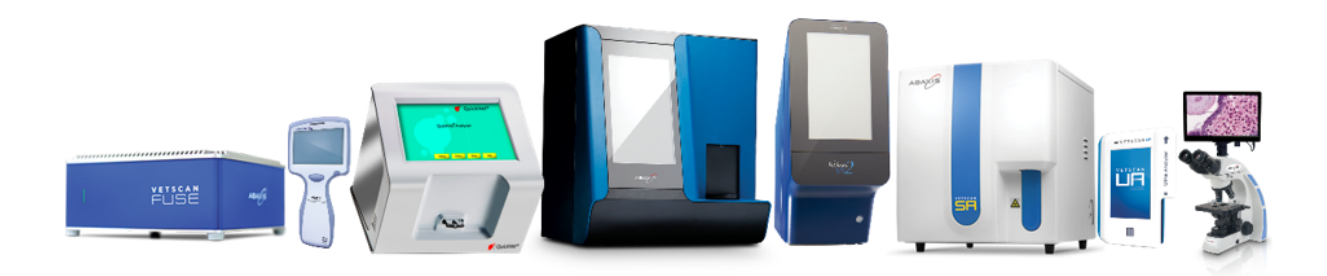

Une large gamme d'instruments de diagnostic Pour les cliniques vétérinaires

# **Connexion analyseurs ZOETIS**

## 1) Paramétrage :

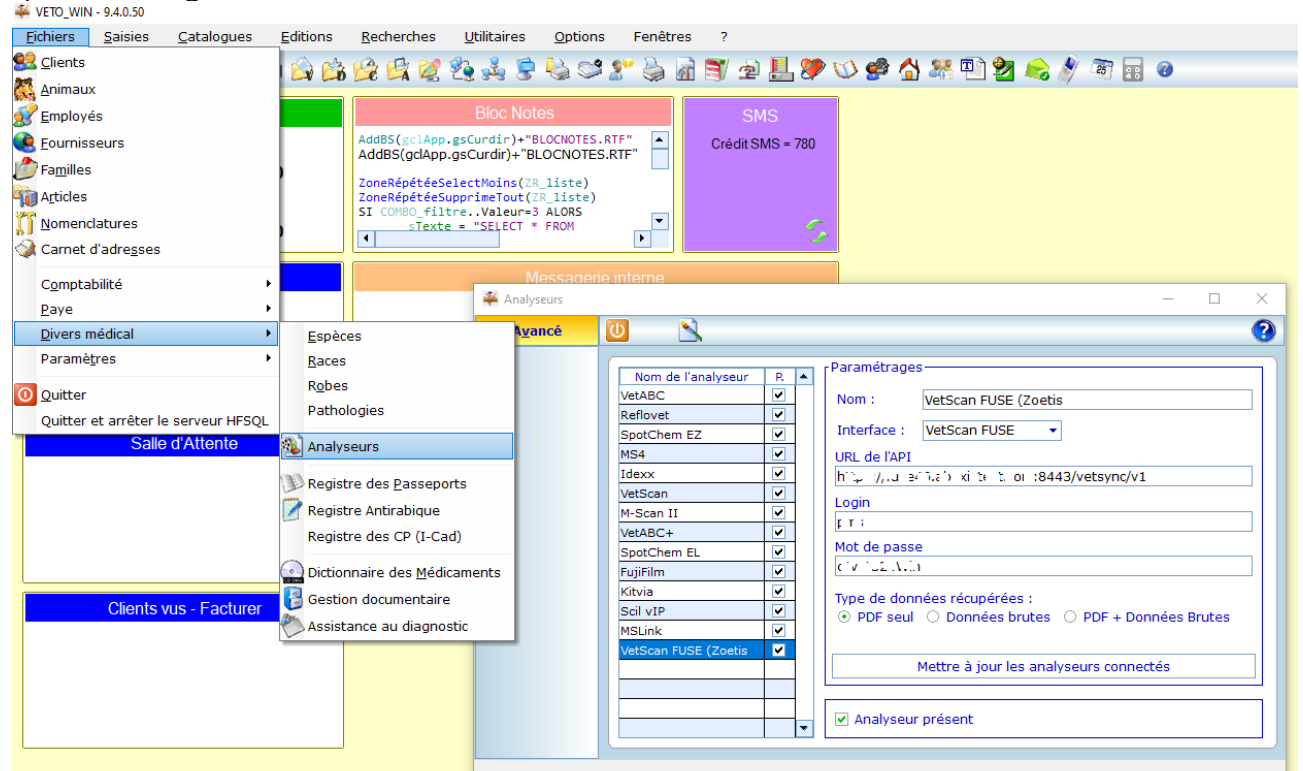

Le paramétrage se fait depuis l'écran accessible par le menu « Fichiers  $\backslash$  Divers médical  $\backslash$  Analyseurs »

Sélectionner la ligne « VetScan FUSE (Zoetis) », faire « Modifier » afin de saisir l'URL, le Login et le mot de passe.

Vous pouvez au choix récupérer les résultats d'analyse au format PDF, les données brutes ou les deux.

Le bouton « Mettre à jour les analyseurs connectés » permet de récupérer la liste des analyseurs présents à la clinique ainsi que les paramètres pris en charge par ceux-ci.

# 2) <u>Faire une demande d'analyse :</u>

Depuis la fiche de l'animal (1), faire « Modifier » (2) puis aller sur la page « Analyse » (3).

| Veto_v          | VIN - 9.4.0.50           | 4              |                |                    |                     |                 |                   |
|-----------------|--------------------------|----------------|----------------|--------------------|---------------------|-----------------|-------------------|
| <u>Fichiers</u> | <u>S</u> aisies C        | atologues      | Editions       | <u>R</u> echerches | <u>U</u> tilitaires | <u>O</u> ptions | Fenêtres ?        |
| 0               | š 🚉 😂 😫                  |                | 10 🖄 🖾         | 😫 😫 🖉              | 2 4 5               | N 😂 😓           | r 🖕 🖻 🖬           |
|                 | 挙 Fichier des anim       | iaux           | $\hat{\frown}$ |                    |                     |                 |                   |
|                 | <u>N</u> avigation       |                |                | 🥑 🍃                |                     |                 |                   |
|                 | DLocaliser               | Animal         | $\sim$         |                    |                     |                 | Propriét          |
|                 | Premier                  | Nom :          | MALICE         |                    |                     |                 | 000000            |
|                 |                          | Espèc          | e: CHIEN       |                    | •                   | Elevage         | a RUE :           |
|                 |                          | Race :         |                |                    |                     |                 | 36270             |
| 00:00           | Suivant                  | Remarc         | ques —         |                    |                     |                 |                   |
|                 | Dernier                  |                |                |                    |                     |                 |                   |
|                 | 🛃 S <u>a</u> lle Attente | Analys         | es             |                    |                     | ['              | Analyse sélectior |
|                 | 躗 Ordo <u>n</u> nance    | Analys         | seur : VetSca  | an FUSt 👻 Iden     | tifiant :           | 8709            |                   |
|                 | Certificats              |                | Nom de         | l'analyse          | 🛆 Date 🔍            |                 |                   |
|                 | I-cap                    | 1              |                |                    |                     | 2               |                   |
|                 | A Hospitaliser           | '     <u> </u> |                |                    |                     | Ì               |                   |
|                 | •                        |                |                |                    |                     | 2               |                   |
|                 |                          |                |                |                    |                     | 24              |                   |
|                 |                          |                |                |                    |                     | 155             |                   |
|                 |                          |                |                |                    |                     |                 |                   |
|                 |                          |                |                |                    |                     | •               |                   |
|                 |                          |                | 6 . P. 6       |                    |                     |                 |                   |
|                 | A <u>v</u> ancé          | Gér            | néralités      | Pathol             | oqie                | Analyses        |                   |
|                 |                          |                |                |                    |                     |                 |                   |

Vous pouvez alors « Ajouter » une nouvelle analyse (1), sélectionner le laboratoire de votre choix (2) avant d'accéder à l'écran de demande d'analyse (3).

| Fichier des animau                                      | хц                                                                   |                                             |                                                                                    |                                                           |
|---------------------------------------------------------|----------------------------------------------------------------------|---------------------------------------------|------------------------------------------------------------------------------------|-----------------------------------------------------------|
| Navigation                                              | <b>9</b>                                                             | )                                           |                                                                                    |                                                           |
| Cocaliser<br>Premier<br>Précédent<br>Suivant<br>Dernier | Animal<br>Nom : MALICE<br>Espèce : CHIEN<br>Race :<br>Remarques      | •                                           | Elevage                                                                            | Propriétaire –<br>000000 CL<br>3 RUE JEAN J<br>36270 EGUZ |
| Salle Attente  Cordonnance  Certificats  Hospitaliser   | Analyses<br>Analyseur : VetScan F<br>Nom de l'an<br>Nouvelle analyse | 2<br>USI - Idnitifiant : Date<br>02/11/<br> | 8709<br>20<br>20<br>20<br>20<br>20<br>20<br>20<br>20<br>20<br>20<br>20<br>20<br>20 | e sélectionnée –<br>Ile analyse                           |
| A <u>v</u> ancé                                         | Généralités                                                          | Pathologie                                  | Analyses                                                                           | Préventi                                                  |
| Nom du document sélé                                    | ectionné                                                             |                                             |                                                                                    |                                                           |

#### Ecran « demande d'analyses »

| ANALYSE POUR<br>IENT DE PASSAGE - 3 RUE JEAN JAURES - 36270 EGUZON CHANTOME<br>LLICE - CHIEN - Mâle                                                                                                    | DEMANDÉE PAR<br>Prescripteur : 30000 |
|----------------------------------------------------------------------------------------------------|--------------------------------------|
| pèce : CHIEN •                                                                                                    |                                      |
| ANALYSEURS   PARAMETRES DISPONIELES         VetSoan H%G         C         C         C         C         C         C         C         C         C         C         C         C         C         C         C         C         C         C         C         Max         C         C         C         C         C         C         C         C         C         C         C         C         C         C         C         C         C         C         C         C         P         P         P         P         P         P         P         P         P         P         P         P         P | PARAMETRES DE L'ANALYSE              |
|                                                                                                    |                                      |

La liste de gauche contient les analyseurs présents et leurs paramètres. Sélectionner les paramètres (1) et les faire passer dans la liste de droite « Paramètres de l'analyse » en double cliquant ou en utilisant la flèche (2). Pour valider la demande d'analyse faire « Enregistrer » (3).

La demande est transmise au matériel « VetScan FUSE ». Veto\_win se met en attente de résultats. Le programme teste régulièrement la présence de ceux-ci.

| Vous                      | Fichier des anima                     |                                                                                                    | - 0         | × |
|---------------------------|---------------------------------------|----------------------------------------------------------------------------------------------------|-------------|---|
| nouvez                    | <u>N</u> avigation                    |                                                                                                    |             | 0 |
| continuer<br>à travailler | Cocaliser<br>Corremier<br>Correcédent | Animal Nom : MALICE Espèce : CHIEN Race : Race :                                                                                                    |             |   |
| ,                         | Oernier                               |                                                                                                    |             |   |
|                           | Ordonnance                            | Analyses                                                                                                    | 02/11/20    |   |
|                           | Certificats                           | Nom de l'analyse  Date  Date |             |   |
|                           | A <u>v</u> ancé                       | Généralités Pathologie Analyses Préventions Fiches spécialisées                                                                                                    | Facturation |   |
|                           |                                       |                                                                                                    |             |   |

normalement sur la fiche du client ou sur une autre fiche. Les résultats seront intégrés automatiquement. Lorsque cela est fait un message s'affiche dans le tableau de bord de la page d'accueil de Veto\_win. *Seuls les résultats complets sont ajoutés automatiquement.* 

| Messagerie interne                                                                              |    |
|-------------------------------------------------------------------------------------------------|----|
| l'analyse demandée pour MALICE (CLIENT DE PASSAGE) est<br>enregistrée dans la fiche de l'animal | Lu |
|                                                                                                 |    |

Selon le paramétrage que vous avez sélectionné les résultats qui s'affiche dans la fiche de l'animal a des formats différents :

| ers <u>S</u> aisie | ~<br>es <u>C</u> atalogues <u>E</u> ditions <u>R</u> echerches <u>U</u> tilitaires <u>O</u> ptions Fenêtres ? | - 0                                                    |   |
|--------------------|----------------------------------------------------------------------------------------------------|--------------------------------------------------------|---|
| 🎿 😫 🙈              | ) 😫 🗱 🔍 🌇 🏠 🖄 🕼 🔮 🖉 🎋 🕹 荣 🌭 😅 🗶 🗟 🗃 🎬 🐵                                                                       | 1. 🥐 🕐 🗳 🖓 📾 👷 🔊 🗐 🖶 🙍                                 |   |
| ier des animau     |                                                                                                    |                                                        | - |
|                    |                                                                                                    |                                                        | _ |
| vigation           |                                                                                                    |                                                        | - |
| caliser            | Animal                                                                                                    |                                                        | - |
| emier              | Nom : MALICE 000000 CLIENT DE R                                                                               | PASSAGE                                                |   |
|                    | Espèce : CHIEN   Elevage 3 RUE JEAN JAURES                                                                    |                                                        |   |
| écédent            | Race :                                                                                                    | TOME                                                   |   |
| ivant              | Remarques                                                                                                    |                                                        | _ |
| mier               |                                                                                                    |                                                        |   |
|                    |                                                                                                    |                                                        | _ |
| le Attente         | Analyses                                                                                                    |                                                        | - |
|                    | Analyses Analyses Analyse Selectionnee Nouvelle analyse                                                       | 02/11/20                                               |   |
| of grance          |                                                                                                    | uniter le sémilere prop                                |   |
| rtificats •        | Nom de l'analyse Date Q Double cliquer ici pour vise<br>Nouvelle analyse 02/11/20                             | YWITHEL LEARTEACH WA LOIMME FUE                        |   |
| ap                 |                                                                                                    |                                                        |   |
|                    | .2                                                                                                    |                                                        |   |
| spitaliser         | a)                                                                                                    |                                                        |   |
|                    |                                                                                                    |                                                        | - |
|                    |                                                                                                    |                                                        | 1 |
|                    | iii                                                                                                    |                                                        |   |
|                    |                                                                                                    | Tootic                                                 |   |
|                    |                                                                                                    | ZUELIS                                                 |   |
|                    |                                                                                                    |                                                        |   |
|                    |                                                                                                    | Insert Customer MALICE 8700                            |   |
|                    |                                                                                                    | Name PALINE 0709                                       |   |
|                    |                                                                                                    | Insert Profile Species DOG                             |   |
|                    |                                                                                                    | Insert Code Birthdate 01 Nov 2020                      |   |
|                    |                                                                                                    | Y.F.J.S. A.     Owner CLIENT DE PASSAGE Gender Unknown |   |
|                    |                                                                                                    | Thyroxine(T4)/Cholesterol Test                         |   |
|                    |                                                                                                    |                                                        |   |
|                    |                                                                                                    | RESULT UNITS REF. RANGE                                |   |
|                    |                                                                                                    | T4 15 ug/dL 11-4.0                                     |   |
|                    |                                                                                                    |                                                        |   |
|                    |                                                                                                    | CHOL 192 mg/dL 125.0-270.0                             |   |

Dans le cas ci-dessus vous pouvez remplace le texte « Double cliquer ici pour visualiser les résultats au format PDF » par vos propres commentaires.

| Dans           | ¥ VETO_WIN - 9.4.0.5                                                                                                    |                                                                                                    |                                                                                                    | - a × |
|----------------|----------------------------------------------------------------------------------------------------|----------------------------------------------------------------------------------------------------|----------------------------------------------------------------------------------------------------|-------|
| le cas         | Eichiers Saisie                                                                                                    | s Catalogues Editions Recherches Utilitaires                                                                                                    | gotons Fenetres 7<br>2 월 32 11 월 36 월 49 원, 19 10 49 삼 28 미 9 10 년 28 월 39 명 8                                                                                                    |       |
| ic cas         | Fichier des animau                                                                                                    |                                                                                                    | · @ A B @ B G F E A A B B A C B B M C B M A A B A A A B A A A A A A A A A A A                                                                                                    | - 0 × |
| ci-            | Navigation                                                                                                    | 🛛 🗋 📐 🛛 🖉 🖕                                                                                                    |                                                                                                    | 3     |
| dessus<br>vous | Cocaliser  Premier  Précédent  Suivant  Dernier  Salie Attente                                                                                                    | r Annah                                                                                                    | Produktare     Produktare     P |       |
|                | Certificat Certificat | Analysis (WEGAR TOT) Identifiant (DDD)  Non-cite analysis (WEGAR TOT) Identifiant (DDD)  Non-cite analysis (Innuclear total)  Non-cite analysis (Innuclear total)  Non-cite analysis (Innuclear tota | Aufgre da 27/10/2020 # 1112103           RAIgne da 27/10/2020 # 1112103           REF da 27/10/2020 # 1112103           REF da 27/10/2020 # 1112103           REF da 27/10/2020 # 1112103           REF da 27/10/2020 # 1112104           REF da 27/10/2020 # 1112104           REF da 27/10/2020 # 1112104           REF da 28/00 # 14           REF da 28/00 # 14                                                                                                    |       |
|                | Ayancé                                                                                                    | Généralités                                                                                                    | Pathologie Analyses Préventions Fiches soécialisées Facturati                                                                                                    | ion   |
|                |                                                                                                    |                                                                                                    |                                                                                                    |       |

pouvez ajouter votre commentaire aux résultats.

## 3) Etat des demandes d'analyses :

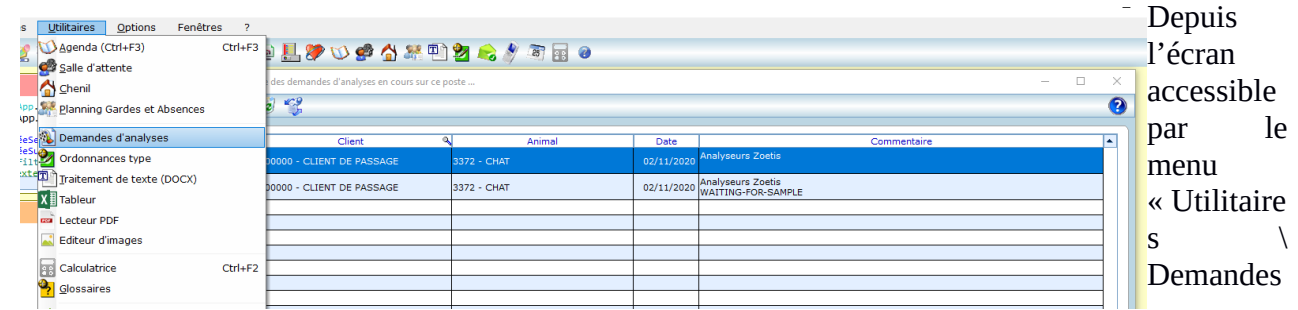

d'analyses » vous accédez à un écran listant la liste des demandes d'analyses en attente de résultats. La colonne « Commentaire » donne l'état de la demande : Waiting-For-Sample ou Partial-Results

| 4   | 4 Liste des demandes d'analyses en cours sur ce poste |                            |             |            |                                      |  |   |  |  |
|-----|-------------------------------------------------------|----------------------------|-------------|------------|--------------------------------------|--|---|--|--|
| d   | )                                                     | 3 💞                        |             |            |                                      |  | 0 |  |  |
| C   | _                                                     |                            |             |            |                                      |  |   |  |  |
|     | S                                                     | Client                     | Animal      | Date       | Commentaire                          |  | • |  |  |
|     |                                                       | 000000 - CLIENT DE PASSAGE | 3372 - CHAT |            | Analyseurs Zoetis                    |  |   |  |  |
|     |                                                       | 000000 - CLIENT DE PASSAGE | 3372 - CHAT | 02/11/2020 | Analyseurs Zoetis<br>PARTIAL-RESULTS |  |   |  |  |
|     |                                                       |                            |             |            |                                      |  |   |  |  |
|     |                                                       |                            |             |            |                                      |  |   |  |  |
|     |                                                       |                            |             |            |                                      |  |   |  |  |
|     |                                                       |                            |             |            |                                      |  |   |  |  |
|     |                                                       |                            |             |            |                                      |  |   |  |  |
|     |                                                       |                            |             |            |                                      |  | 4 |  |  |
|     | _                                                     |                            |             |            |                                      |  |   |  |  |
|     |                                                       |                            |             |            |                                      |  |   |  |  |
|     |                                                       |                            |             |            |                                      |  |   |  |  |
|     |                                                       |                            |             |            |                                      |  |   |  |  |
|     |                                                       |                            |             |            |                                      |  |   |  |  |
|     |                                                       |                            |             |            |                                      |  |   |  |  |
|     |                                                       |                            |             |            |                                      |  | - |  |  |
|     | _                                                     |                            |             |            |                                      |  |   |  |  |
| Qui | tter                                                  | l'écran                    |             |            |                                      |  |   |  |  |

Depuis cet écran vous pouvez supprimer une demande d'analyse. Si dans la colonne « Commentaire » vous avez « PARTIAL-RESULTS » la récupération des résultats partiels est possible avant le suppression de la demande d'analyse.

| 44   | 📽 Liste des demandes d'analyses en couis sur ce poste 🛛 🚽 🖂 |                  |               |                                      |             |  |   |  |  |  |
|------|-------------------------------------------------------------|------------------|---------------|--------------------------------------|-------------|--|---|--|--|--|
| U    | 🔟 🥑 📽                                                       |                  |               |                                      |             |  |   |  |  |  |
| G    |                                                             |                  |               |                                      |             |  |   |  |  |  |
|      | S Client 🔍                                                  | Animal           | Date          | Analyseurs Zoetis                    | Commentaire |  |   |  |  |  |
|      | 000000 - CLIENT DE PASSAGE 3                                | 3372 - CHAT      | 02/11/2020    | /11/2020 Analyseurs 20ens            |             |  |   |  |  |  |
|      | 000000 - CLIENT DE PASSAGE                                  |                  |               | Analyseurs Zoetis<br>PARTIAL-RESULTS |             |  |   |  |  |  |
|      |                                                             | 🍓 Analyse Zoetis |               | - 🗆 X                                | 1           |  |   |  |  |  |
|      |                                                             |                  | rácunárar las | récultate nartiele de l'analyce?     |             |  |   |  |  |  |
|      |                                                             |                  | recuperer les | resultats partiels de l'analyse?     |             |  |   |  |  |  |
| H    |                                                             |                  |               |                                      |             |  |   |  |  |  |
|      |                                                             |                  |               |                                      |             |  |   |  |  |  |
|      |                                                             |                  |               | Non X                                | ,           |  |   |  |  |  |
|      |                                                             |                  |               |                                      |             |  |   |  |  |  |
| H    |                                                             |                  |               |                                      |             |  |   |  |  |  |
|      |                                                             |                  |               |                                      |             |  |   |  |  |  |
|      |                                                             |                  |               |                                      |             |  |   |  |  |  |
|      |                                                             |                  |               |                                      |             |  | - |  |  |  |
| Supp | primer les demandes d'analyse sélectionnées                 |                  |               |                                      |             |  |   |  |  |  |